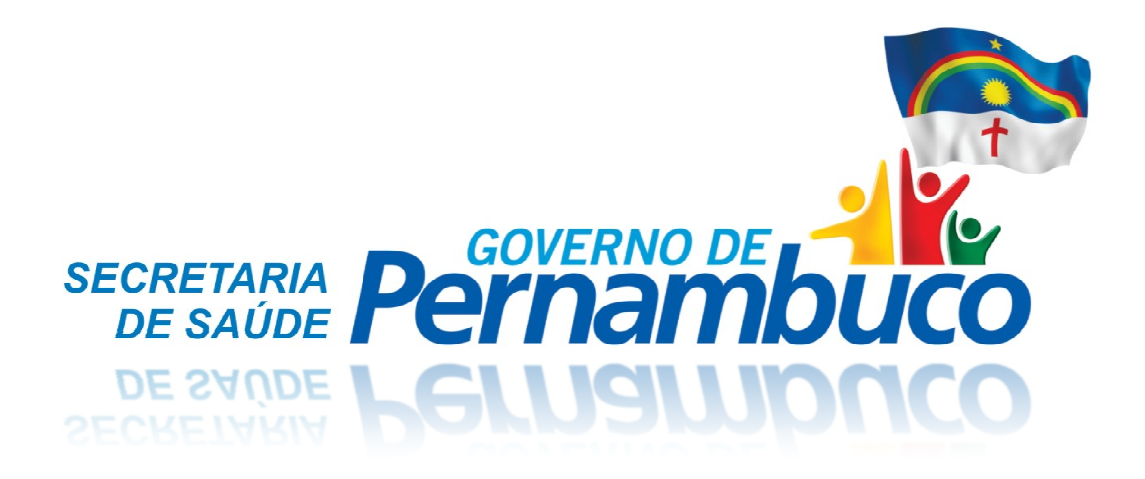

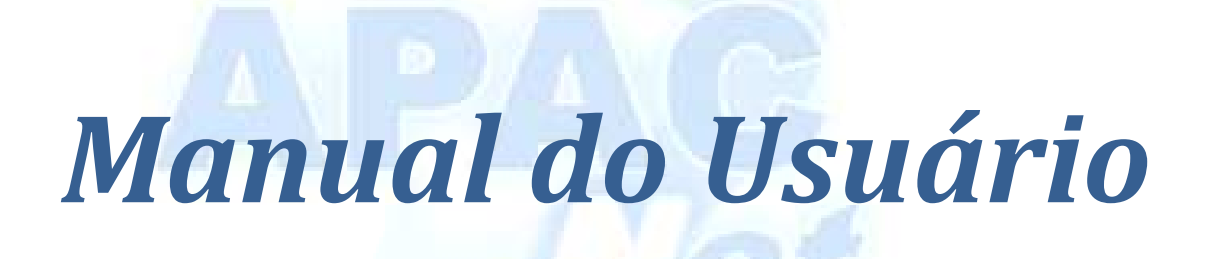

Sistema de Regulação de APAC

Janeiro de 2008 – Versão 1

## **Considerações Gerais**

O uso do sistema é <u>obrigatório</u> para todos que solicitam procedimentos que são <u>executados dentro da Gestão Estadual</u>. Ou seja, se o procedimento será pago pela SES, será Regulado através do APACnet.

### **Municípios Plenos**

No caso dos Municípios Plenos que possuem na sua rede municipal procedimentos de APAC, a SES não irá mais fornecer o Formulário de APAC, será informado a Faixa Numérica de APAC. O controle e a confecção do Formulário ou o uso de outros Sistemas serão de responsabilidade do Município.

### Municípios Não Plenos

Toda a solicitação de APAC deverá ser feita através do sistema. O sistema fará a destribuição dos laudos digitados para cada unidade autorizadora de acordo com os critérios internos do sistema. Alguns procedimentos poderão ser autorizados automaticamente pelo sistema caso os dados informados no laudo estejam de acordo com os critérios de autorização automatica definidos pela SES.

### Unidades Plúblicas Estaduais

Toda unidade Pública Estadual tem autonomia para autorizar seus laudos. Basta inserir os dados dos laudos que os mesmos serão autorizados automaticamente. Existem alguns critérios no sistema que impedem que os laudos sejam autorizados automaticamente, nestes casos o laudo é encaminhado on-line à SES para ser autorizado. Em todos os casos os laudos digitados estarão sujeitos a Auditoria, ou seja, a documentação poderá ser solicitada para confirmação das informações.

# Fluxos de Solicitação / Autorização

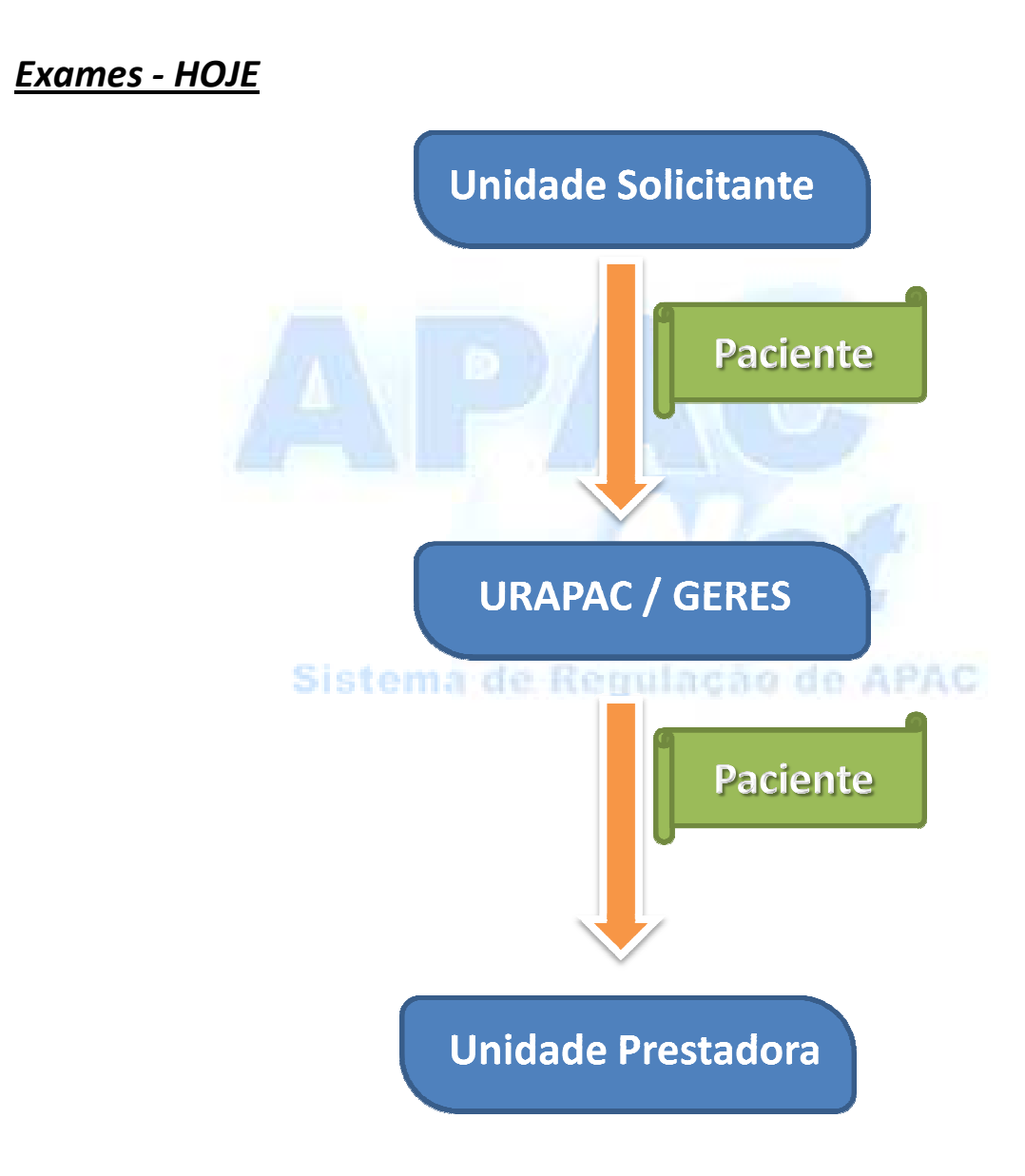

### <u>Exames – NOVO(unidades Publicas Estaduais)</u>

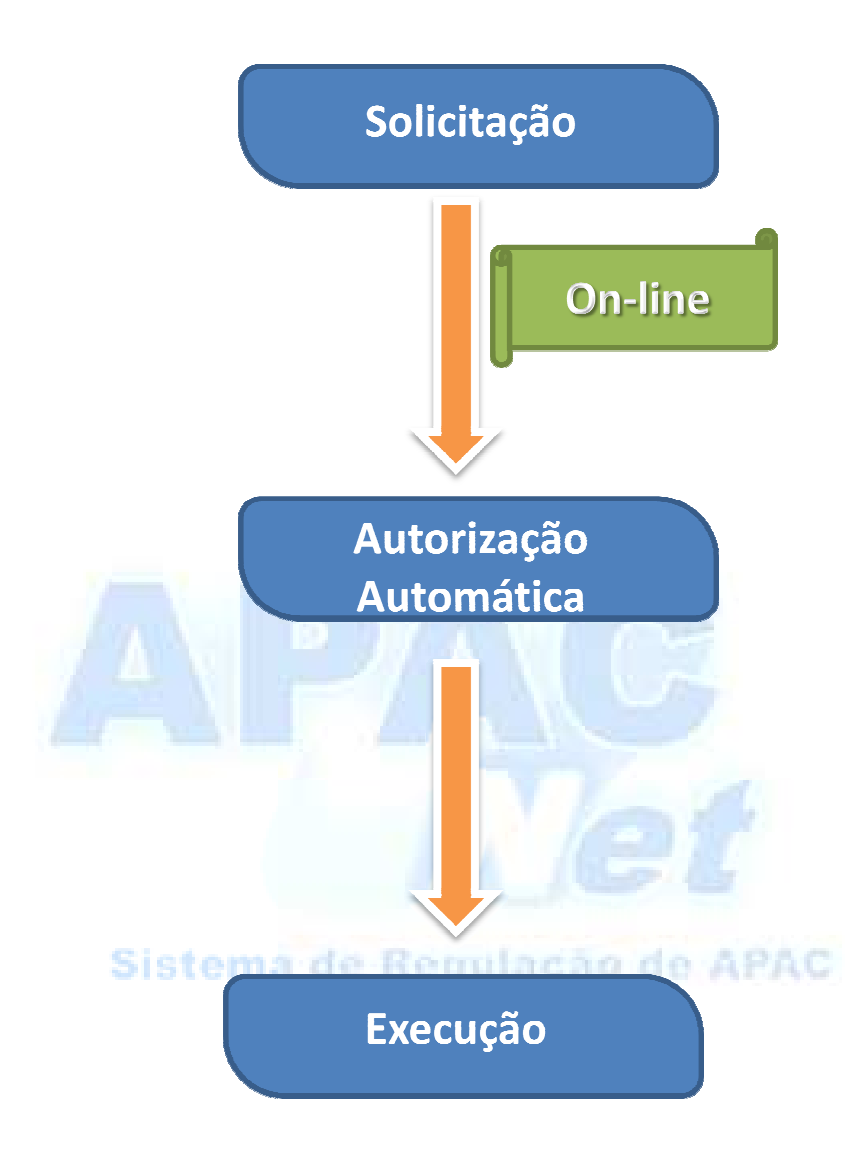

## <u>Exames – NOVO(demais unidades)</u>

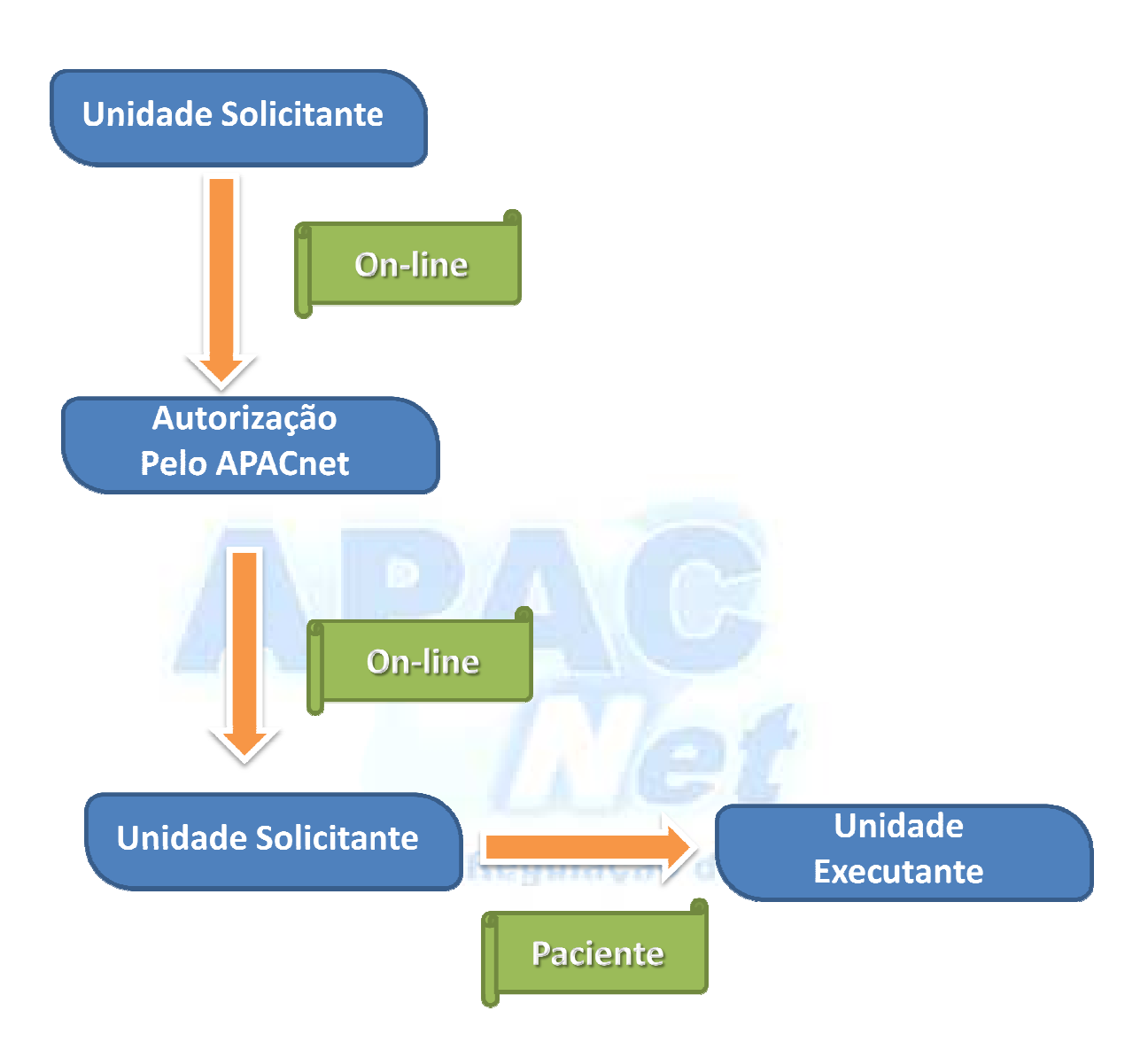

A unidade Solicitante digita o laudo no Sistema. Este laudo é enviado a URAPAC para ser autorizado. Após autorizado, o laudo é reenviado para a unidade solicitante. Caso a unidade solicitante não seja a executora do procedimento, o paciente deverá ser encaminhado para a unidade que está informada na APAC. Esta informação ao paciente é de responsabilidade da unidade solicitante.

O paciente não precisa mais vir à URAPAC ou à GERES.

<u>Demais Procedimentos – HOJE</u>

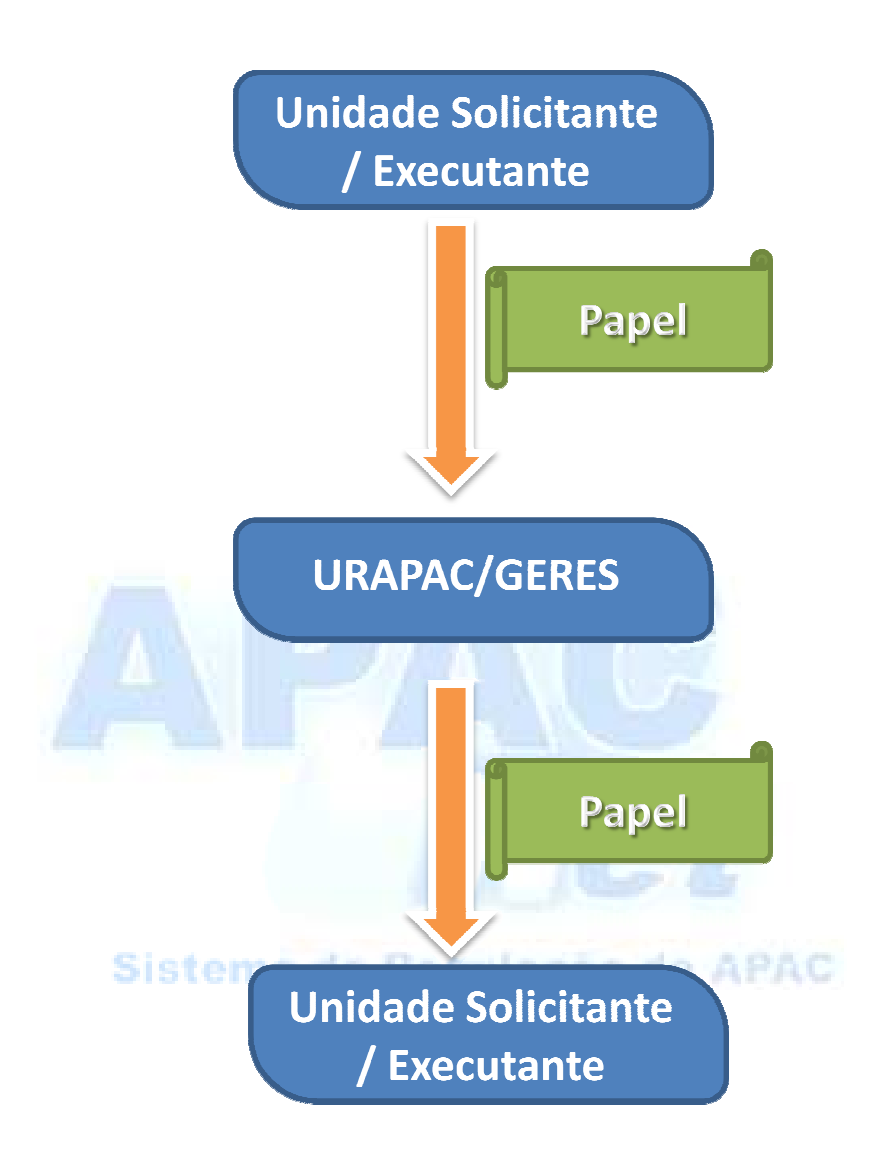

### <u>Demais Procedimentos – NOVO</u>

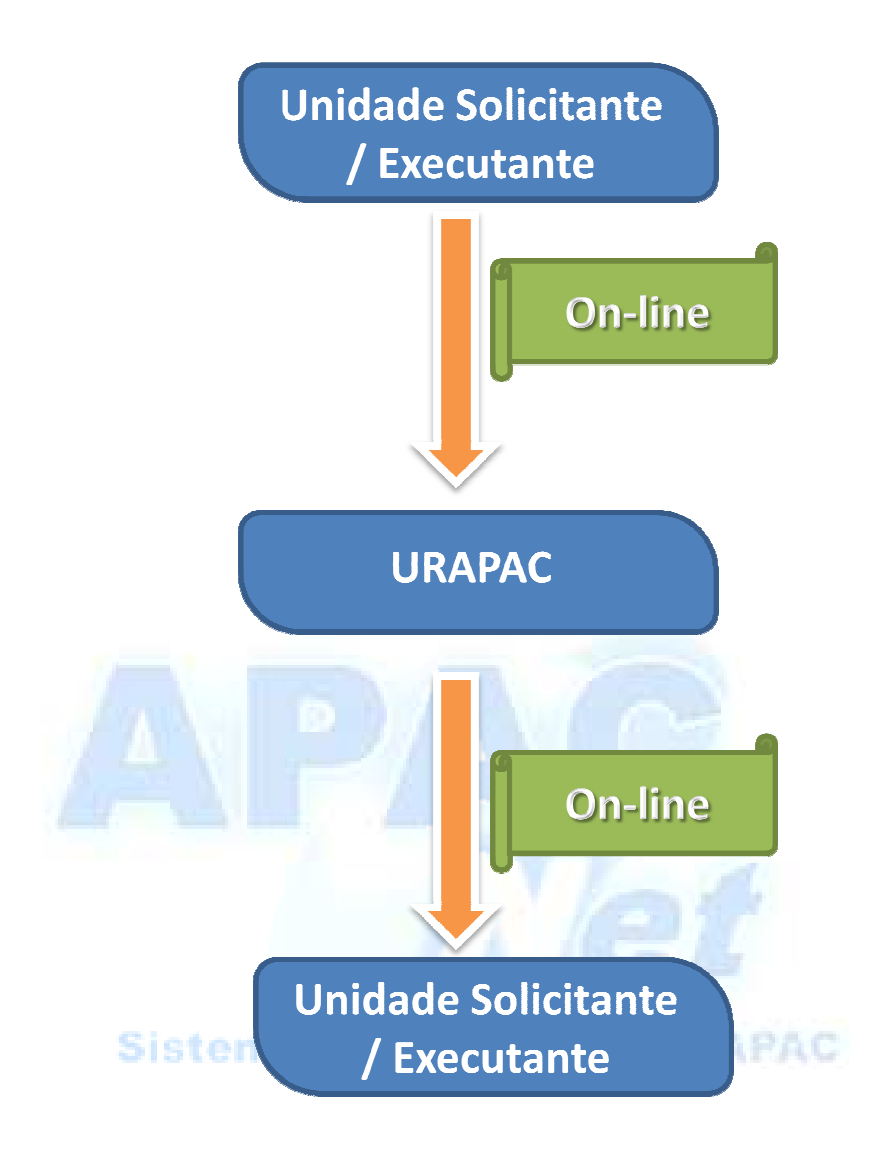

## O Sistema

Sistema Web, desenvolvido em Active Server Pages(ASP), com funções em JavaScript e ActiveX.

Banco de dados em Oracle©

Site: <u>www.apac.pe.gov.br</u> ou <u>www.saude.pe.gov.br/apac</u>

Requisitos Mínimos do Sistema:

- Conexão com a Internet de 128 Kbps
- Computador com Microsoft Windows 2000©
- Navegador Internet Explorer<sup>©</sup> Versão 6.0 ou superior

Estrutura da SES:

- Servidores dedicados
- Link de Internet dedicado através da PEMultiDigital
- Garantia de backup e segurança dos dados

Para ter acesso ao Sistema é necessário o preenchimento da ficha de cadastro de usuários. Esta ficha encontra-se no site do APACnet, na sessão <u>"Helpdesk".</u>

O suporte do APACnet é feito exclusivamente atravéz do e-mail <u>apacnet@saude.pe.gov.br</u>.

Para entrar no sistema abra o navegador e acesse o site do APACnet <u>WWW.apac.pe.gov.br</u>.

Clique em "Pesquisar " $\rightarrow$  Na tela que irá aparecer digite o nome da sua unidade, pressione a tecla "Enter" ou clique em "Pesquisar"  $\rightarrow$  selecione a sua unidade clicando no "chekbox" ao lado do CNPJ.

| : Sistema de Regulação da Emissão de APAC - Site Pro   | dução : Microsoft Internet Explorer provided by Secretaria de Saŭ                      |                              |                 |
|--------------------------------------------------------|----------------------------------------------------------------------------------------|------------------------------|-----------------|
| thtp://www.apac.pe.gov.br/                             | 2 <b>-</b>                                                                             | Google                       | <b>₽</b>        |
| 🛠 🗖 🗛:: Sistema de Regulação da Emissão de APAC - Site |                                                                                        | 🏠 🔹 🔝 👘 🖶 🔂 Página 👻 🎯 P     | ferramentas 👻 🎽 |
| Pernambuco                                             | SECRETARIA DE SAÚDE<br>Sistema de Regulação da Emissão de APAC                         | APAC<br>Net                  |                 |
| : Unidade:                                             | Logon:                                                                                 | Home   Saida   He            | lpdesk          |
|                                                        |                                                                                        |                              |                 |
|                                                        |                                                                                        |                              |                 |
| Unidade:<br>Usuário:                                   | Pesquisar (Alt+P)                                                                      |                              |                 |
| Senha:                                                 | OK _ Limpar                                                                            |                              |                 |
|                                                        |                                                                                        |                              |                 |
|                                                        | Durana bilda ana 16ana di Iranan Englana                                               |                              |                 |
|                                                        | Deservovica para sutrosoji internet zspiorer.<br>SES-PE. Todos os direttos reservados. |                              |                 |
|                                                        | 🖉 Desquisa de Unidade - Microsoft Internet Evo                                         | lorer provided by Secretaria | 1a Sa 🗍 ī       |
|                                                        | http://www.apac.pe.gov.br/asp/login/popupUnidade.asp                                   | ?pesquisa=unidade            |                 |
|                                                        |                                                                                        | F 1                          |                 |
|                                                        | Pesquisa de Unidade                                                                    |                              |                 |
|                                                        |                                                                                        | Pesquis                      | ar Ajuda        |
|                                                        | Informe o nome ou parte da unidade solicitante:                                        |                              |                 |
| 0                                                      |                                                                                        |                              |                 |
|                                                        | Ou o CNPJ:                                                                             |                              |                 |
|                                                        |                                                                                        |                              |                 |
|                                                        |                                                                                        |                              |                 |
|                                                        |                                                                                        |                              |                 |
|                                                        |                                                                                        |                              |                 |
|                                                        |                                                                                        |                              |                 |
|                                                        |                                                                                        |                              |                 |
|                                                        |                                                                                        |                              |                 |
|                                                        |                                                                                        |                              |                 |
|                                                        |                                                                                        |                              |                 |
|                                                        |                                                                                        |                              |                 |
|                                                        |                                                                                        |                              |                 |
|                                                        |                                                                                        |                              |                 |
|                                                        |                                                                                        |                              |                 |
|                                                        |                                                                                        |                              |                 |

Note, que o campo de "Unidade" já está preenchido.

No campo "Usuário" digite o seu CPF (digite apenas os números)

No caso do primeiro acesso siga as instruções enviadas por e-mail sobre o campo "Senha", caso já tenha a senha cadastrada, digite e pressione "OK"

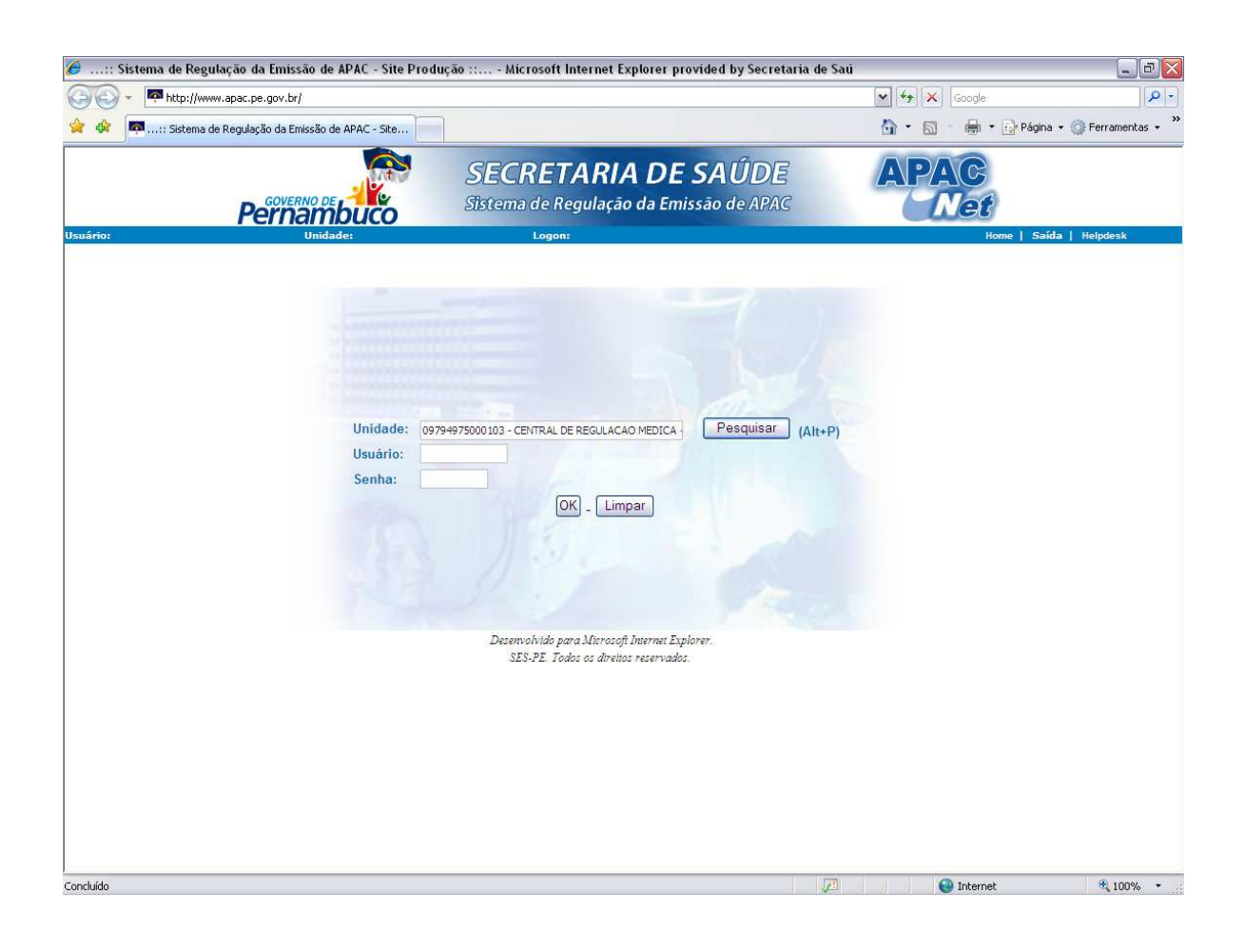

Esta é a tela inicial do sistema. Para solicitar uma APAC, clique no "+" ao lado do nome "Unidade Solicitante" e selecione o tipo de laudo correspondente ao procedimento que será solicitado.

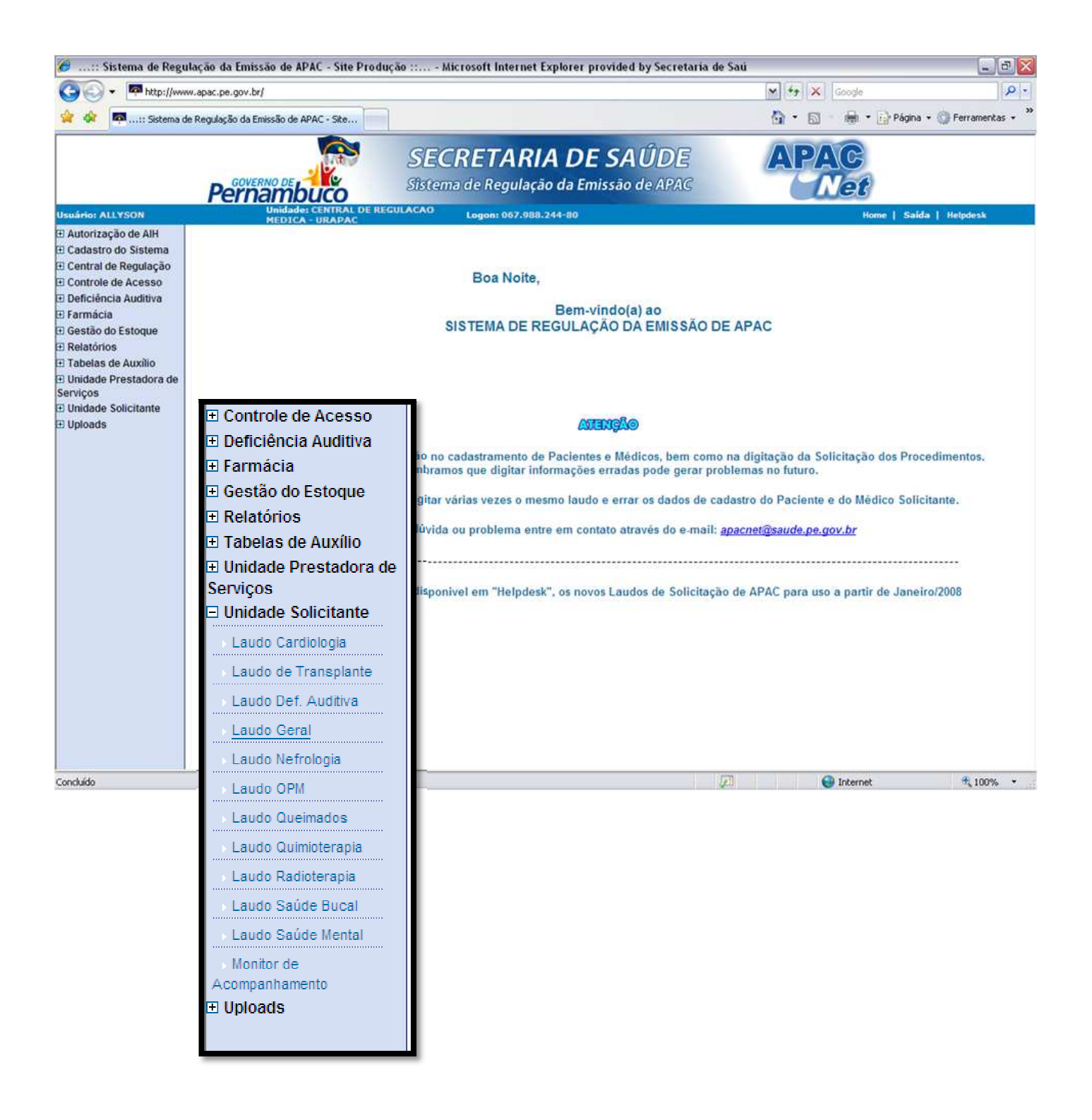

Neste exemplo, selecionei o "Laudo Geral". Para solicitar o procedimento, basta preencher os campos e clicar em "Salvar".

Para garantir a consistência dos dados, a maioria dos campos é uma pesquisa no banco de dados do sistema. Sempre que você ver esta figura: significa que você terá que fazer uma pesquisa para inserir os dados daquele campo. Clique na imagem e faça a pesquisa. Em alguns campos existe a figura , caso você não encontre o registro pesquisado você poderá incluir no banco de dados. Exemplo: Você fez a pesquisa do "Paciente", mas não encontrou, clique na figura que você poderá cadastrar um novo "Paciente". Lembrem-se de tomar <u>cuidado</u> com o cadastro de pacientes, médicos e Laudos pois poderá causar problemas no futuro.

Após clicar em salvar o laudo será encaminhado para uma unidade autorizadora.

| 後:: Sistema de Regula                                                                | ção da Emissão de APAC - Site Prod                | ução :: Microsoft Internet Explorer provided by Secretaria c   | le Saú              | _ 0 🛛                 |
|--------------------------------------------------------------------------------------|---------------------------------------------------|----------------------------------------------------------------|---------------------|-----------------------|
| () → Phttp://www.                                                                    | apac.pe.gov.br/                                   | Google                                                         | - Q                 |                       |
| 🙀 🏘 🗖 🗖:: Sistema de F                                                               | Regulação da Emissão de APAC - Site               |                                                                | 🟠 🔹 📾 🔹 👼 🕈 🔂 Págin | a 🔹 🌍 Ferramentas 🔹 🎇 |
|                                                                                      |                                                   | SECRETARIA DE SAÚDE<br>Sistema de Regulação da Emissão de APAC | APAC<br>Net         |                       |
| Usuário: ALLYSON                                                                     | Unidade: CENTRAL DE RI<br>MEDICA - URAPAC         | EGULACAO Logon: 067.988.244-80                                 | Home   Sa           | íða   Helpdesk        |
| Autorização de AlH                                                                   | >Menu Principal >Unidade Solicitante >Leudo Geral |                                                                | _                   | ^                     |
| E Cadastro do Sistema Central de Regulação E Controle de Acesso Doficiôncia Auditiva | Cadastro de Laudos                                |                                                                |                     | •                     |
| El Farmácia                                                                          | Data do Laudo                                     | (dd/mm/aaaa)                                                   |                     |                       |
| Gestão do Estoque                                                                    | Paciente                                          |                                                                |                     |                       |
| Relatórios                                                                           | Unidade Solicitante                               |                                                                |                     |                       |
| I abelas de Auxilio Unidade Prestadora de                                            | Unitable Solicitante                              |                                                                |                     |                       |
| Serviços<br>Unidade Solicitante                                                      | Médico Solicitante                                |                                                                | <b>S (</b>          |                       |
| Laudo Cardiologia                                                                    | Especialidade                                     |                                                                |                     |                       |
| Laudo de Transplante                                                                 |                                                   |                                                                |                     |                       |
| Laudo Def. Auditiva                                                                  | CID Principal                                     |                                                                |                     |                       |
| Laudo Geral                                                                          | CID Secundária                                    |                                                                | 3                   | =                     |
| Laudo Nefrologia                                                                     | CID Associada                                     |                                                                |                     |                       |
| Laudo Oreimados                                                                      | Procedimento Principal                            |                                                                |                     |                       |
| Laudo Quimioterapia                                                                  | Procedimento Secundário                           |                                                                | <u> </u>            |                       |
| Laudo Radioterapia                                                                   |                                                   |                                                                |                     |                       |
| Laudo Saúde Bucal                                                                    | Diagnóstico Inicial                               |                                                                |                     |                       |
| Laudo Saude Mental                                                                   | Tempo de Tratamento:                              |                                                                |                     |                       |
| Acompanhamento                                                                       | Anestesia                                         | 🔘 Sim 💿 Não                                                    |                     |                       |
|                                                                                      | Contraste                                         | O Sim 🛞 Não                                                    |                     |                       |
|                                                                                      | História Clínica / Exame Físico                   |                                                                |                     |                       |
|                                                                                      |                                                   | Salvar Limpar Voltar                                           |                     |                       |
|                                                                                      | 1                                                 |                                                                | 🔃 😜 Internet        | € 100% ÷              |

No caso das unidades Públicas Estaduais será exibida uma mensagem perguntando se aquele procedimento será executado na própria unidade ou em outro local. Caso a execução seja na própria unidade Clique em "OK", caso a unidade executante seja outra clique em "Cancelar". Se clicar em "OK" irá aparecer na tela a APAC autorizada, se clicar em "Cancelar" irá aparecer uma lista de unidades que possuem cota para executar aquele procedimento, selecione a unidade executante e clique em "Enviar", a próxima tela é a APAC.

| Windows Internet Explorer                                                                                                    |                                                |                                                                      | < l                                                           |                                    |                   |                         |                   |
|----------------------------------------------------------------------------------------------------|------------------------------------------------|----------------------------------------------------------------------|---------------------------------------------------------------|------------------------------------|-------------------|-------------------------|-------------------|
| Caso a execução do proc<br>solicitação pode ser aprov<br>A execução do procedime<br>Clique OK para confirmar,<br>ou Cancelar caso não sej | edimento<br>vada aut<br>into será<br>a In Loco | o seja In-Loco, est<br>omaticamente.<br>) In Loco?<br>)!             | .a                                                            | xplorer provided hv Secretaria     | n de Saŭ          |                         |                   |
|                                                                                                    |                                                |                                                                      |                                                               | chorer provided by secretaria      | ₩ ++ × G          | ogle                    | <u>م</u> ت        |
|                                                                                                    | Cancela                                        | ir                                                                   |                                                               |                                    | <b>☆・</b> ⊠ ・     | 🖶 🔹 🔂 Página 🗣          | • 💮 Ferramentas 👻 |
| Usuário: ALLYSON<br>El Autorização de AlH                                                                                                 | Peri                                           | ERNO DE FUER<br>CAMULO<br>Unidade: CENTRAL DE REG<br>MEDICA - URAPAC | SECRETARIA<br>Sistema de Regulação<br>ULACAO Logon: 067.988.2 | A DE SAÚDE<br>o da Emissão de APAC | APA               | C<br>e£<br>Home   Saida | Helpdesk          |
| E Cadastro do Sistema<br>E Central de Regulação                                                                                           | Unida                                          | des que Executam os                                                  | Procedimentos da APAG                                         |                                    |                   |                         |                   |
| Alta<br>Autorização                                                                                                    | 29091                                          | 05-5 - CARCINOMA DE BEX<br>Unidade Presta                            | IGA (ESTADIO III)<br>adora de Serviço                         | Endereço                           |                   | APAC's<br>Abertas       | APAC's<br>Máximas |
| Autorização de<br>Intercorrencias                                                                                                    |                                                | 09.794.975/0223-44 - HO                                              | BPITAL BARAO DE LUCENA                                        | AV CAXAN                           | IGA 3860          | 0                       | 1                 |
| Cancelamento de APAC<br>Distribuição de                                                                                                   |                                                | 10.894.988/0001-33 - HOSPITA<br>10.988.301/0001-29 - INSTITU         | L DE CANCER DE PERNAMBUCO                                     | AVENIDA CRUZ C                     | CABUGA 01597      | 0                       | 1                 |
| Numeração de APACs                                                                                                    |                                                | FERNANDO F<br>11.022.597/0013-25 - HUOC - HO                         | IGUEIRA - IMIP<br>SPITAL UNIVERSITARIO OSWALDO                | ARNOBIO MAR                        | QUES 00310        | 0                       | 1                 |
| Fechamento de APAC                                                                                                    |                                                | C<br>24.134.488/0001-08 - HOS                                        | RUZ<br>PITAL DAS CLINICAS UFPE                                | AV.PROF.MORA                       | ES REGO 1235      | 0                       | 1                 |
| Monitor de Autorização                                                                                                    |                                                | 10564953000136 -                                                     | FUNDACAO HEMOPE                                               | RUA JOAQUIM                        | NABUCO,170        | 0                       | 4                 |
| Transferência de UPS                                                                                                    |                                                | 35.668.094/0001-56 - CENTRO<br>10730125001364 - CENTRO               | DE ONCOLOGIA DE CARUARU                                       | AV MATO -                          | GROSSO            | 0                       | 4                 |
| ⊞ Gestão do Estoque<br>⊞ Relatórios<br>⊞ Tabelas de Auxílio                                                                               |                                                | SIGTEMA                                                              | APAC - I - AUT                                                | DRIZAÇÃO DE                        | Número da APAC:   |                         |                   |
| ∃ Unidade Prestadora de<br>Serviços<br>∃ Unidade Solicitante<br>∃ Uploads                                                                 |                                                | SUS ÚNICO<br>DE SAÚDE                                                | PROCEDIMENTOS AME<br>COMPLEXIDA                               | ULATÓRIAS DE ALTA<br>DE / CUSTO    |                   |                         |                   |
|                                                                                                    | . Nor                                          | ne do Paciente                                                       |                                                               |                                    | CPF do Paciente   |                         |                   |
|                                                                                                    | _ SO                                           | LICITAÇÃO                                                            |                                                               |                                    | Cária-            |                         |                   |
| Concluído                                                                                                    |                                                | iome da Unidade Solicitant                                           | e                                                             |                                    | Coolgo            |                         | · 100% ·          |
|                                                                                                    |                                                | PF do Solicitante                                                    | Nome do Médico Sol                                            | icitante                           |                   |                         |                   |
|                                                                                                    | C AUT<br>Pr                                    | ORIZAÇÃO<br>poedimento / Medicamento                                 | (s) / Autorizado(s)                                           |                                    | Código            |                         |                   |
|                                                                                                    | Ć                                              | rgão Autorizador                                                     |                                                               |                                    | Código            |                         |                   |
|                                                                                                    |                                                | ome da Unidade Prestadors                                            | a de Serviços                                                 | CNPJ                               | Código            |                         |                   |
|                                                                                                    |                                                | eríodo de Validade                                                   |                                                               | CPF do Autorizador                 | Assinatura e Cari | imbo                    |                   |
|                                                                                                    |                                                |                                                                      |                                                               |                                    |                   | J                       |                   |

Demais dúvidas ou problemas com o sistema, entre em contato através do e-mail <u>apacnet@saude.pe.gov.br</u>

Equipe APACnet

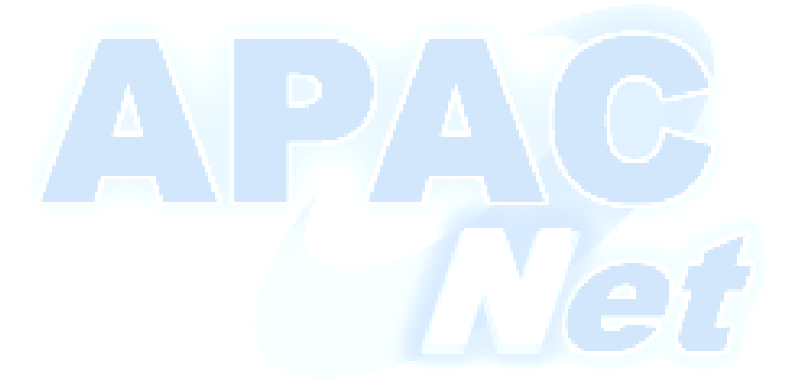

Sistema de Regulação de APAC